# GLS-Zollportal und Zoll-Schnittstelle (API)

Kundeninformation GLS Germany

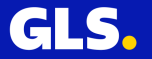

## Agenda

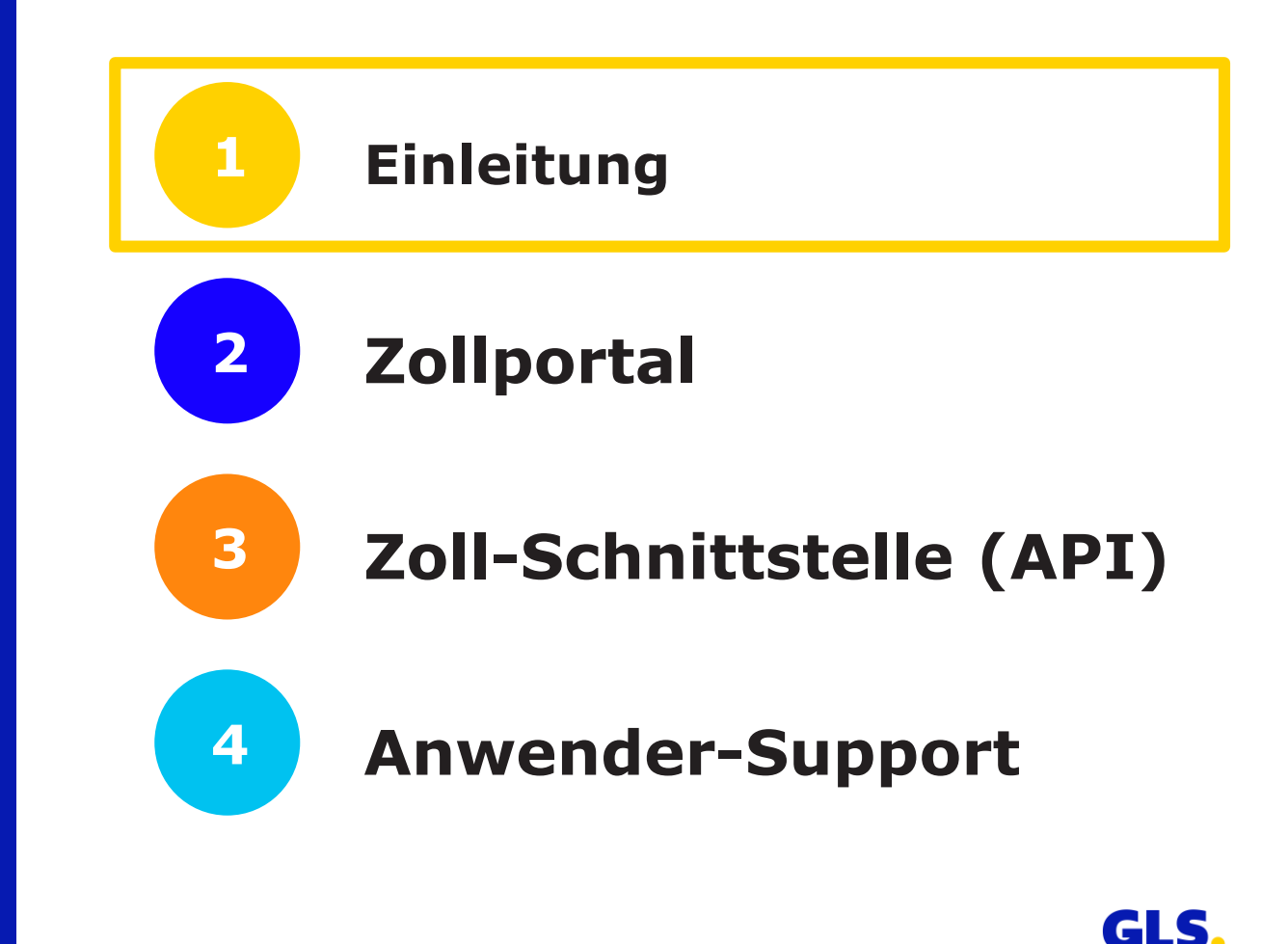

## **Einleitung**

#### Das GLS-Zollportal steht seit dem 04.12.2020 zur Verfügung

- Beim Versand von zollpflichtigen Waren, müssen GLS-Kunden **Zolldaten für ihre Pakete an GLS übermitteln**, um die reibungslose Aus- u. Einfuhr-Zollabfertigung zu ermöglichen.
- Erforderliche Zolldaten sind über das Zollportal der GLS einzugeben oder können dort als Dateien (mögliche Formate: CSV, XLSX, XML) hochgeladen werden. → <u>Details siehe S. 20ff.</u>
- Das Zollportal steht in mehreren Sprachen zur Verfügung.
- Wir haben außerdem für Sie eine Schnittstelle (API) entwickelt, über die Sie **Zolldaten aus Ihrem ERP-System direkt in das Zollportal** übertragen können.
- Neben den reinen Zolldaten können ab sofort auch **export-relevante Dokumente**, insbes. die Handelsrechnung und der ABD-Beleg, über Zollportal oder API elektronisch übermittelt werden.
- Die Dateigröße für alle Dokumente darf 6 MB nicht überschreiten (Zolldaten inkl.)
   → Fassen Sie alle Dokumente in einer PDF-Datei zusammen mit der Rechnung als Seite 1.
- Das Zollportal kann auch für die Übertragung von Zolldaten für weitere Zollrelationen, z.B. Schweiz, genutzt werden.

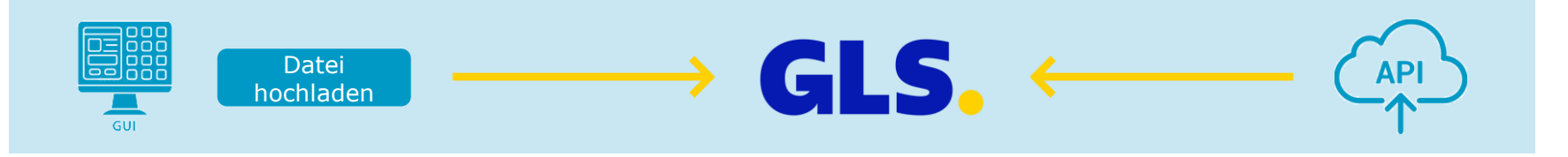

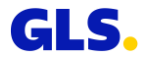

## Agenda

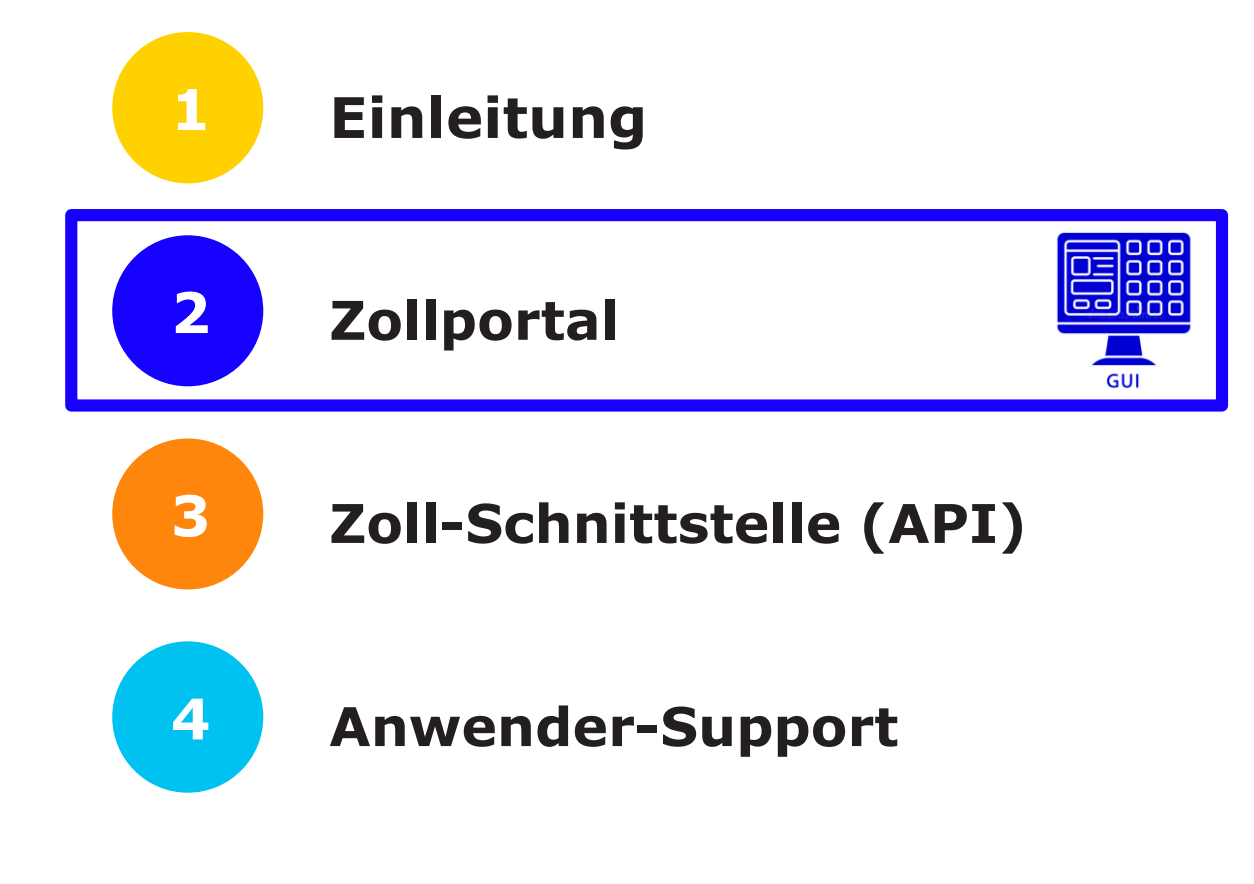

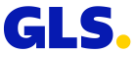

## **Allgemeine Informationen: Browser-Nutzung**

Der Browser muss auf dem aktuellsten Versionsstand sein

Folgende Browsers werden unterstützt:

- Microsoft Edge
- Microsoft Chromium
- Google Chrome
- Firefox
- Safari

Folgender Browser wird nicht unterstützt:

Internet Explorer

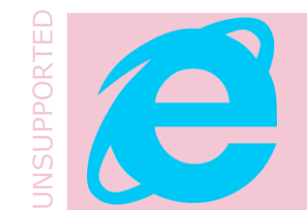

#### Anmerkung:

Da sich das Zollportal in stetiger Weiterentwicklung befindet, kann es geringfügige Abweichungen zwischen dem tatsächlichen Zollportal und dieser Dokumentation geben.

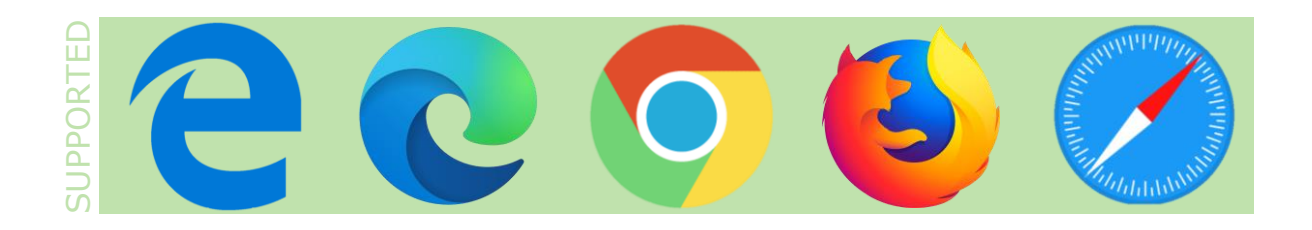

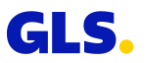

## **Allgemeine Informationen: Login**

#### Das GLS-Zollportal steht seit dem 04.12.2020 zur Verfügung

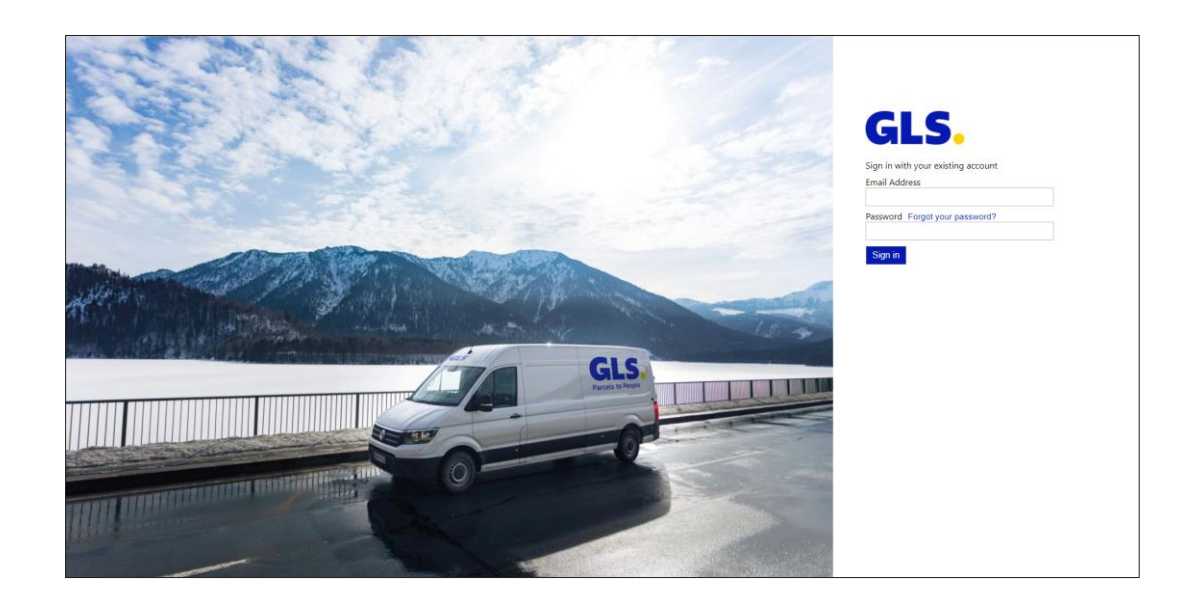

Den Einstieg in das Zollportal bildet der Anmeldebildschirm:

Kunden & Partner: <u>https://gls-customs-</u> portal.next.aeb.com/portal/#

GLS Mitarbeiter: <u>https://gls-customs-</u> portal.next.aeb.com/employee/#

- Bitte melden Sie sich mit Ihren Anmeldedaten an → Sie benötigen Login-Daten? Bitte kontaktieren Sie: <u>zollportal@gls-germany.com</u>
  - Nach erfolgreichem Login werden Sie zur Startseite des Zollportals weitergeleitet.

٠

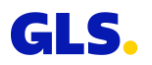

## Zollsendung erfassen

Legen Sie eine neue Zollsendung an und geben Sie alle relevanten Daten ein

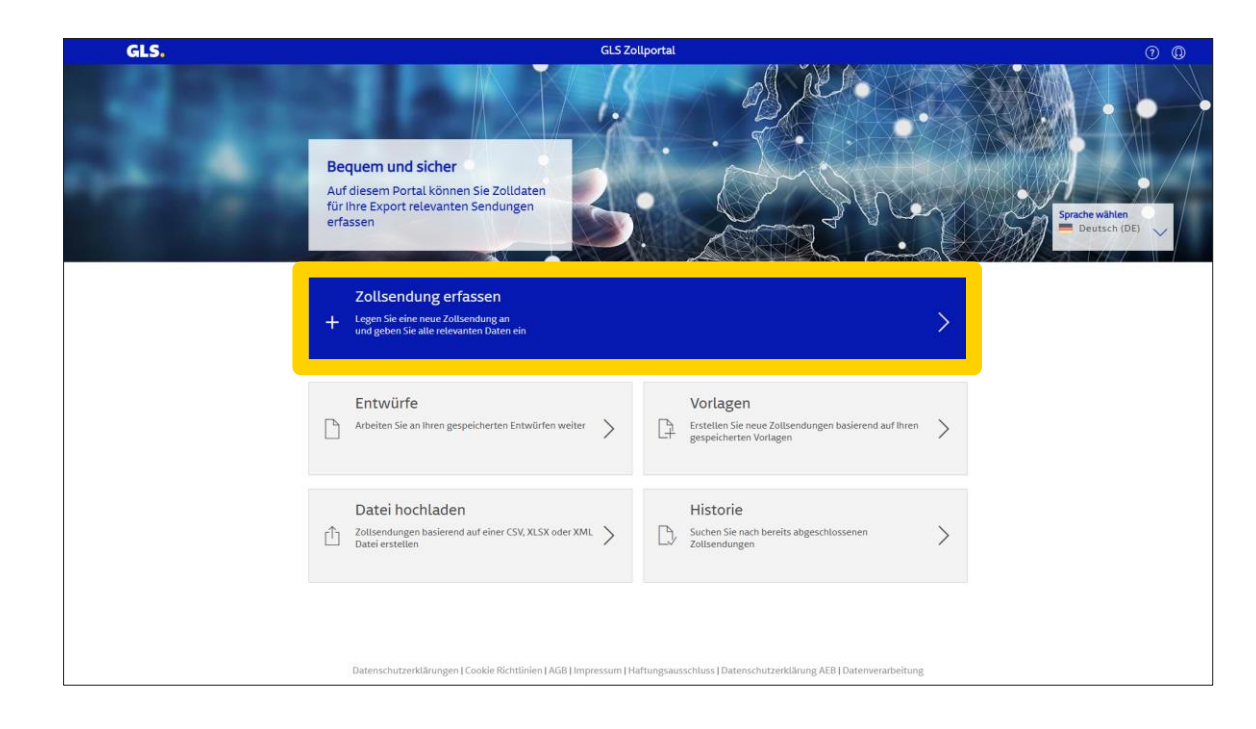

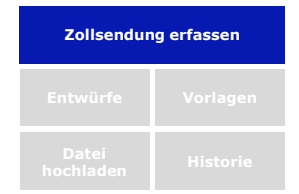

Auf dem Startbildschirm klicken Sie bitte auf "**Zollsendung erfassen**", wenn Sie Zolldaten **manuell** eingeben möchten.

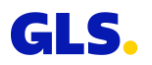

## **Zollsendung erfassen – Navigation**

#### Der Dialog zeigt den Dateneingabe-Prozess

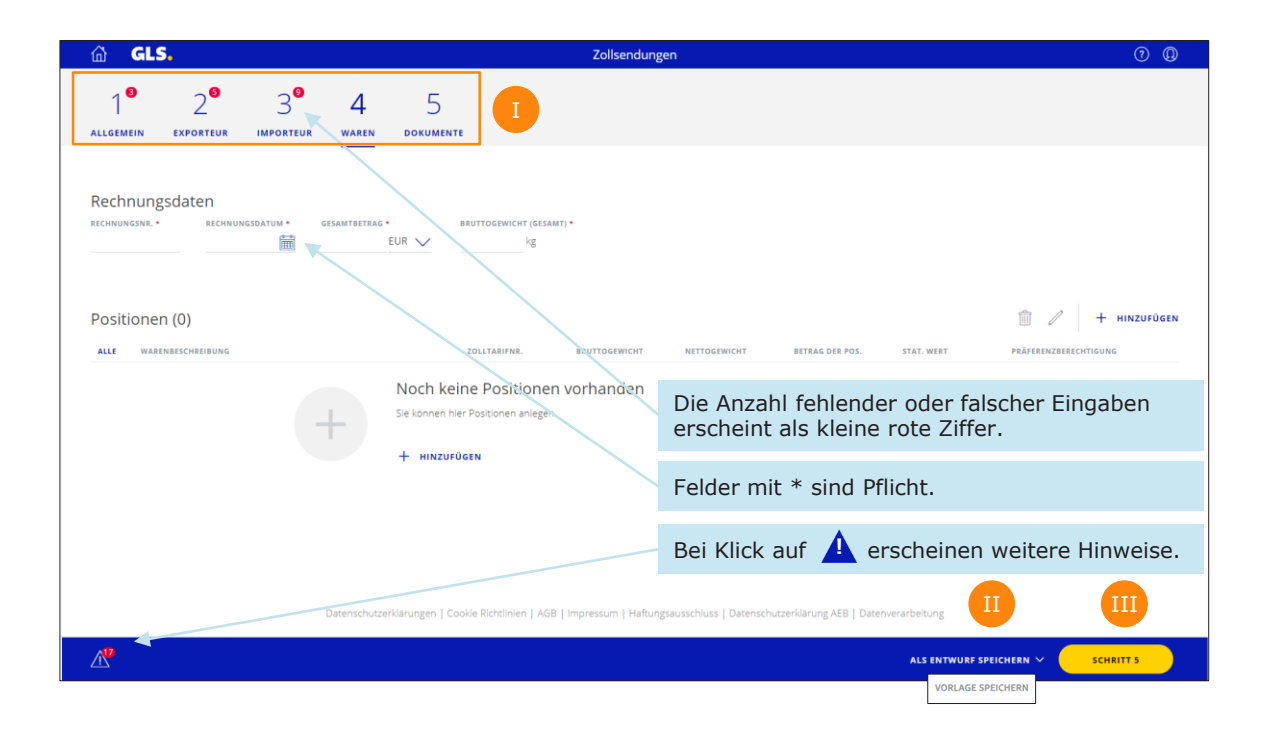

Sie werden in fünf Schritten durch den Prozess geführt.  $\rightarrow$  Es ist nicht notwendig, die Reihenfolge für die Schritte 1 bis 5 einzuhalten. Dateneingabe kann durch Button "ALS ENTWURF SPEICHERN" oder "VORLAGE SPEICHERN" unterbrochen werden. Den nächsten Schritt erreichen III Sie durch Klick auf "SCHRITT n" (n= 2, 3, 4 oder 5).

Zollsendung erfassen

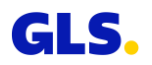

## 1: Zollsendung erfassen – Allgemein

#### Im 1. Schritt werden allgemeine Informationen über die Zollsendungen erfasst

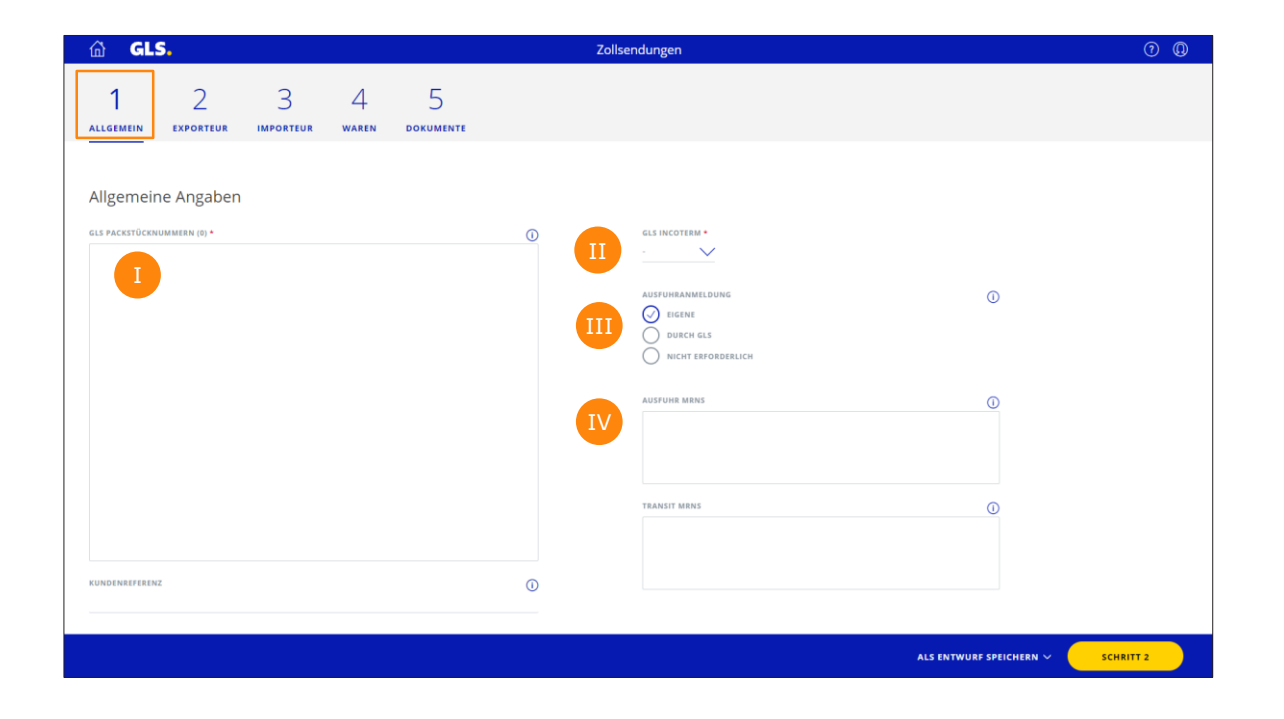

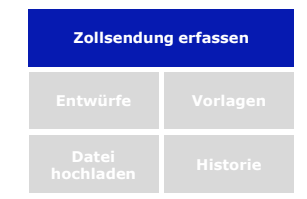

Bitte geben Sie alle Paketnummern einer Sendung ein.

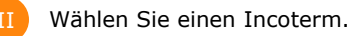

Geben Sie bestehende MRN-Nummern der ABDs für Ihre Exporte ein und wählen Sie das Feld Ausfuhranmeldung z.B. "EIGENE".

",Durch GLS": eDeclarationService (evtl. entstehende Zusatzkosten).

"Nicht erforderlich": zu wählen, sofern Sie keinen ABD-Beleg haben (Sendungen < 1.000 €).

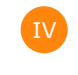

Ш

Haben Sie ein eigenes T-Papier, tragen Sie hier die MRN-Nummer ein.

## **2: Zollsendung erfassen – Exporteur**

| ia GLS.                                      |              | Zollse | ndungen                | 0              |
|----------------------------------------------|--------------|--------|------------------------|----------------|
| 1 2 3 4<br>Allgemein Exporteur Importeur War | en dokumente |        |                        |                |
| Exporteur                                    |              |        |                        | <u>&amp;</u> 8 |
| Adresse                                      |              |        | Ansprechpartner        | IV             |
| NAME 2                                       |              |        | INT. VORW TEL-/FAX-NR. |                |
| STRASSE *                                    |              | NR.    | INT. VORW MOBILNR.     |                |
| STRASSE 2                                    |              |        | E-MAIL                 |                |
| LAND* STAAT/REGION PLZ*                      | STADT *      |        |                        |                |
| Exporteur Informationen                      |              |        |                        |                |
| KOMMERZIELL PRIVAT                           |              |        |                        |                |
| EORI-NR.                                     | STEUERNR.    | 0      |                        |                |
| EORI NUMMER VALIDIEREN                       |              |        |                        |                |
| GB VAT / IOSS REG. NR.                       |              |        |                        |                |
|                                              |              |        | ALS ENTWURF SPEICHERN  | SCHRITT 3      |

Im 2. Schritt werden Informationen über den Exporteur bereitgestellt

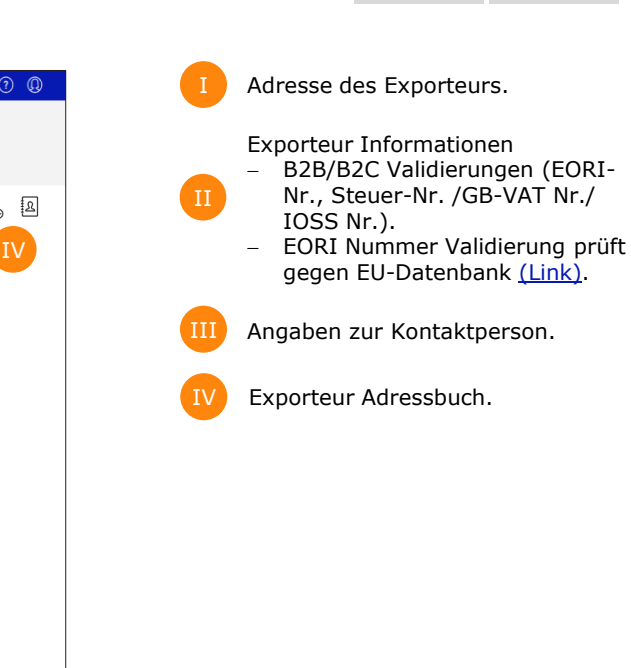

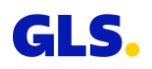

Zollsendung erfassen

## **3: Zollsendung erfassen – Importeur**

Im 3. Schritt werden die Informationen über den Importeur eingegeben

| ሰ GLS.                              |                          | Zollsendungen    |                         | ? Q       |
|-------------------------------------|--------------------------|------------------|-------------------------|-----------|
| 1 2 3<br>Allgemein exporteur import | 3 4 5<br>Iteur dokumente |                  |                         |           |
| Importer                            |                          |                  |                         | A. A      |
| Address                             |                          | Contac<br>NAME * | ct IV                   | V         |
| NAME 2                              |                          | PREFIX           | PHONE/FAX               |           |
| STREET *                            |                          | NO PREFIX        | MOBILE                  |           |
| STREET 2                            |                          | E-MAIL           |                         |           |
| COUNTRY PROVINCE                    | POSTAL CODE • CITY •     |                  |                         |           |
| Importer information                |                          |                  |                         |           |
|                                     |                          |                  |                         |           |
| EORI NUMBER                         | () TAX ID                | 0                |                         |           |
| VALIDATE EORI NUMBER                |                          |                  |                         |           |
|                                     |                          |                  |                         |           |
|                                     |                          |                  | ALS ENTWURF SPEICHERN 🗸 | SCHRITT 4 |

|    |                                                                | Zollsendur                                                                          | ig erfassen                                                           |
|----|----------------------------------------------------------------|-------------------------------------------------------------------------------------|-----------------------------------------------------------------------|
|    |                                                                | Entwürfe                                                                            | Vorlagen                                                              |
|    |                                                                | Datei<br>hochladen                                                                  | Historie                                                              |
| 1  | Adresse d                                                      | es Importeu                                                                         | rs.                                                                   |
| 11 | Importeur<br>– B2B/B<br>Nr., St<br>IOSS I<br>– EORI N<br>gegen | r Information<br>2C Validierur<br>euer-Nr. /GE<br>Nr.)<br>Nummer Vali<br>EU-Datenba | nen<br>ngen (EORI-<br>3-VAT Nr./<br>dierung prüft<br>nk <u>(Link)</u> |
|    | Ein abwei<br>kann ange<br>Einzelverz                           | chender Emp<br>egeben werd<br>collung).                                             | ofänger<br>en (nur bei                                                |
| IV | Angaben :                                                      | zur Kontaktp                                                                        | erson.                                                                |
| V  | Importeu                                                       | r Addressbuc                                                                        | h.                                                                    |
|    |                                                                |                                                                                     |                                                                       |

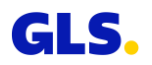

## 4: Zollsendung erfassen – Waren

Im 4. Schritt geben Sie die Rechnungs- und Zolldaten der Waren ein, die Sie exportieren möchten

| ଲି GLS.                                                            | Zollsendungen                                                                                                    | 00                    |
|--------------------------------------------------------------------|----------------------------------------------------------------------------------------------------|-----------------------|
| 1 2 3 4<br>Allgemein Exporteur Importeur Waren                     | 5<br>dokumente                                                                                                    |                       |
| Rechnungsdaten<br>RECHNUNGSIR.• RECHNUNGSDATUM• GESAMTBETRAG•<br>E | BRUTTOGENICHT (GESANT) *                                                                                            |                       |
| Positionen (0)                                                     |                                                                                                    | 🗊 🧷 🕂 HINZUFÜGEN      |
| ALLE WARENBESCHREIBUNG                                             | ZOLLTARIFNR. BRUTTOGEWICHT NETTOGEWICHT BETRAG DER POS. STAT. WERT                                                  | PRÄFERENZBERECHTIGUNG |
| +                                                                  | Noch keine Positionen vorhanden<br>Sie konnen hier Positionen anlegen<br>+ HINZUFÜGEN                               |                       |
|                                                                    |                                                                                                    |                       |
| Datenschutzerk                                                     | iärungen   Cookie Richtlinien   AGB   Impressum   Haltungsausschluss   Datenschutzerklärung AEB   Datenverarbeitung |                       |
|                                                                    | ALS ENTWURF SP                                                                                                    | EICHERN V SCHRITT 5   |

Zollsendung erfassen Entwürfe Vorlagen Datei hochladen Historie

Bitte Rechnungsdaten eingeben (Nummer, Datum, Gesamtwert, Gesamtbruttogewicht). Funktionen zum Erstellen, Bearbeiten und Löschen von Positionen.

| TT |
|----|
|    |
| _  |

Zusätzliche Option zum Hinzufügen weiterer Positionen  $\rightarrow$  <u>s. Folgeseite</u>.

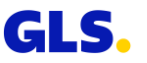

## 4: Zollsendung erfassen – Waren

Sobald Sie eine Position anlegen oder bearbeiten wollen, erscheint ein weiterer Eingabedialog

| MENGE *             | St.    | ZOLLTARIFNR. *  | i          | ZOLLTARIFNR. SUCHEN |    |
|---------------------|--------|-----------------|------------|---------------------|----|
| WARENBESCHREIBUNG   |        |                 |            |                     | () |
| NETTOGEWICHT *      | kg     | BRUTTOGEWICHT * | kg         |                     |    |
| BETRAG DER POS. *   | EUR    | STAT. WERT *    | (i)<br>EUR |                     |    |
| STAT. MENGE         | ()     |                 |            |                     |    |
| PRÄFERENZBERECHTIGT | r      | IIIa            |            |                     |    |
| URSPRUNGSREGION     | $\sim$ | IV              |            |                     |    |

#### Zolltarifnummer/Warentarifnummer

Tipps zur Angabe der Warentarifnummern:

- Jede Warentarifnummer muss separat und getrennt nach Herkunftsland erfasst werden, Zusammenfassungen sind nicht möglich (Zolltarifnummer-Suche via Link).
- Für jede Warentarifnummer mit Ursprung EU muss angegeben werden, ob es sich dabei um präferenzbegünstigte Ware handelt.
- Betrag bezieht sich auf den Rechnungsbetrag der Position und wird <u>nicht</u> entsprechend der eingegebenen Menge angepasst.

Für Vorzugsgüter bitte Kästchen anklicken → zusätzliche Felder, <u>s. Folgeseite</u> (IIIb)

#### Achtung:

Vorzugsgüter verpflichtend für bestimmte Länder

IV

IIIa

Weitere De-Export spezifische Zusatzfelder werden eingeblendet (z.B. Region).

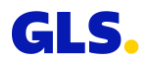

Zollsendung erfassen

## 4: Zollsendung erfassen – Waren

#### Präferenzberechtigung / Präferenznachweise

| MENGE *             | St.  | ZOLLTARIFNR. *                                 | ()       | ZOLLTARI      | FNR. SUCHEN    |   |   |  |
|---------------------|------|------------------------------------------------|----------|---------------|----------------|---|---|--|
| WARENBESCHREIBUNG * |      |                                                |          |               |                |   | Ū |  |
| NETTOGEWICHT *      | kg   | BRUTTOGEWICHT *                                | g        |               |                |   |   |  |
| BETRAG DER POS. *   | EUR  | STAT. WERT *                                   | ()<br>UR | URSPRUNG * () |                |   |   |  |
| STAT. MENGE         | 1    |                                                |          |               |                |   |   |  |
| PRÄFERENZBERECHTIGT | IIIb | PRÄFERENZNACHWEIS *<br>Ursprungserklärung      |          |               | REFERENZNUMMER | 0 |   |  |
| URSPRUNGSREGION     | ~    | Ursprungserklärung<br>EUR.1<br>EUR-MED<br>A.TR |          |               |                |   |   |  |

| Zollsendur         | ng erfassen |
|--------------------|-------------|
| Entwürfe           | Vorlagen    |
| Datei<br>hochladen | Historie    |

#### Vorzugsgüter / Präferenznachweise

- Bitte pr
  üfen Sie beim Versand in Zollrelationen, welche Zollnachweise f
  ür das Empfangsland notwendig sind, um Z
  ölle zu vermeiden.
- Möglich sind EUR1, EUR-MED, ATR oder Ursprungserklärungen\*.
- Diese Belege können nur Sie als Versender erstellen.
   Dazu benötigen Sie vom Hersteller der Ware ein Ursprungszeugnis als Präferenznachweis.
- Diese besagten Waren sind dann als "präferenzbegünstigt" auf jeder Rechnung zu vermerken.
- Weitere Infos finden Sie auf der Website des europäischen Zoll (<u>link</u>).

\*Ab einem Warenwert (Ursprungserzeugnisse) von 6.000 Euro ist eine Erklärung zum Ursprung abzugeben. Erforderliche Referenznummern sind u.a. die REX/EA-Nummer (Registrierter/Ermächtigter Ausführer).

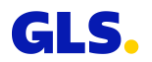

## **5: Zollsendung erfassen – Dokumente**

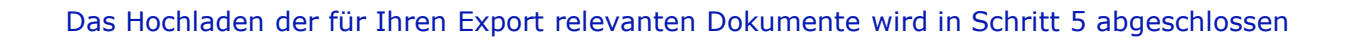

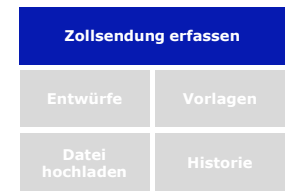

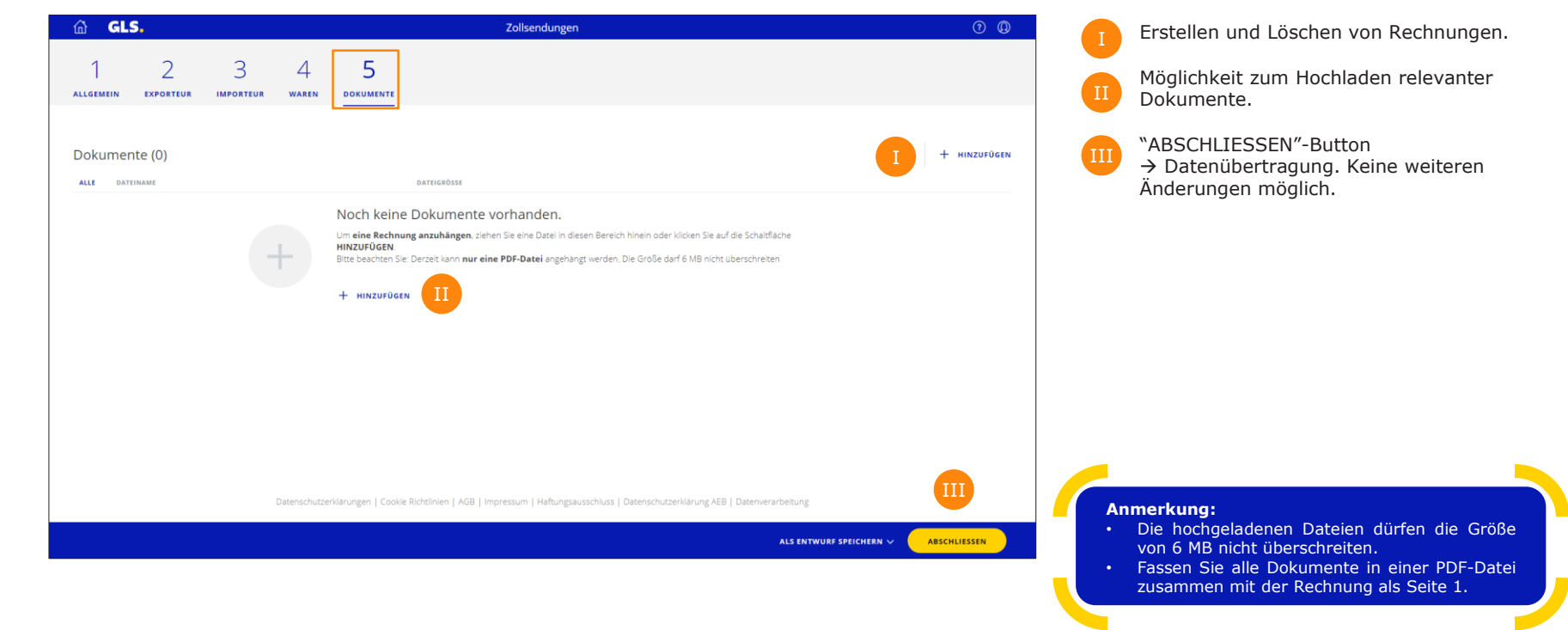

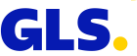

## Entwürfe

#### Arbeiten Sie weiter an Ihren Entwürfen

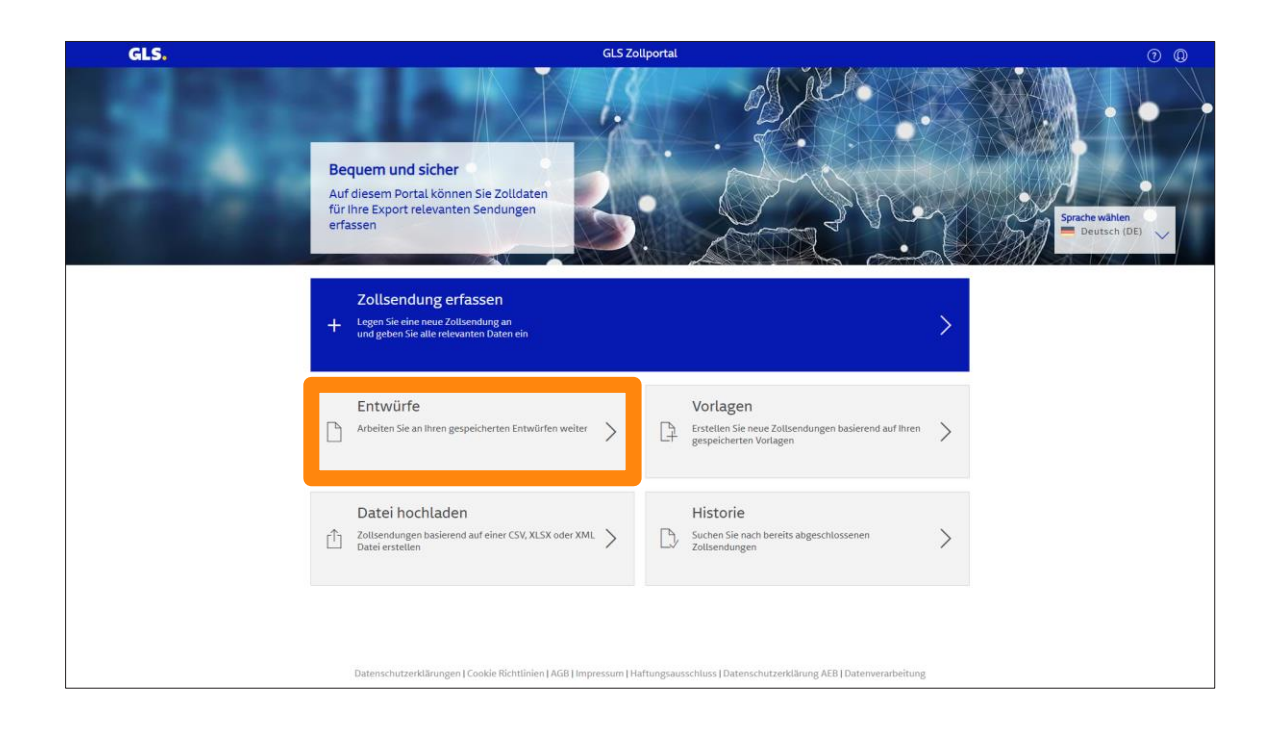

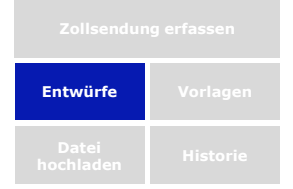

Auf dem Startbildschirm klicken Sie bitte auf "Entwürfe", um einen Überblick aller gespeicherten Entwürfe zu erhalten.

Entwürfe sind für 15 Tage abrufbar abrufbar.

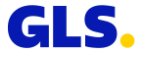

## Entwürfe

#### Arbeiten Sie weiter an Ihren Entwürfen

|   | 硷     | GLS.                                   |                     |                   | Zollsendungen   |                 |            |                      | 00  |
|---|-------|----------------------------------------|---------------------|-------------------|-----------------|-----------------|------------|----------------------|-----|
|   | Entw  | ürfe (3)                               | NDENNE <all>)</all> |                   |                 |                 | Î          | ۹II                  | +   |
|   | ALLE  | DEPOT                                  | KUNDENNR.           | KUNDENREFERENZNR. | GLS SENDUNGSNR. | IMPORTEUR       | IMPORTLAND | AKTUALISIERT AM      |     |
| T |       | DE / DE-0100                           | 242778900 / Muster  | YXMH41UZ          | 54535355355     | Volt Bikes Ltd. | GB         | 22.03.2022, 08:16:14 | >   |
| 7 |       | DE / DE-0100                           | 242778900 / Muster  | YXMH41UZ          | 16464487275     | Volt Bikes Ltd. | GB         | 22.03.2022, 08:09:29 | I > |
|   |       | DE / DE-0100                           | 242778900 / Muster  | YX12PHCF          | 15170503183     | Volt Bikes Ltd. | GB         | 22.03.2022, 08:09:29 | >   |
|   | 100 🔨 | <ul> <li>Einträge pro Seite</li> </ul> |                     |                   |                 |                 |            |                      |     |

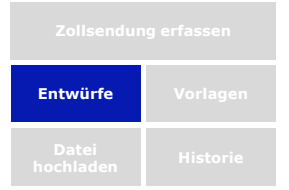

Falls erforderlich, können Entwürfe zum Löschen markiert werden.

Suchfeld (z.B. nach Referenznummern).

Öffnen Sie einen Entwurf zur weiteren Bearbeitung.

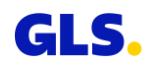

## Vorlagen

#### Öffnen Sie Ihre Vorlagen

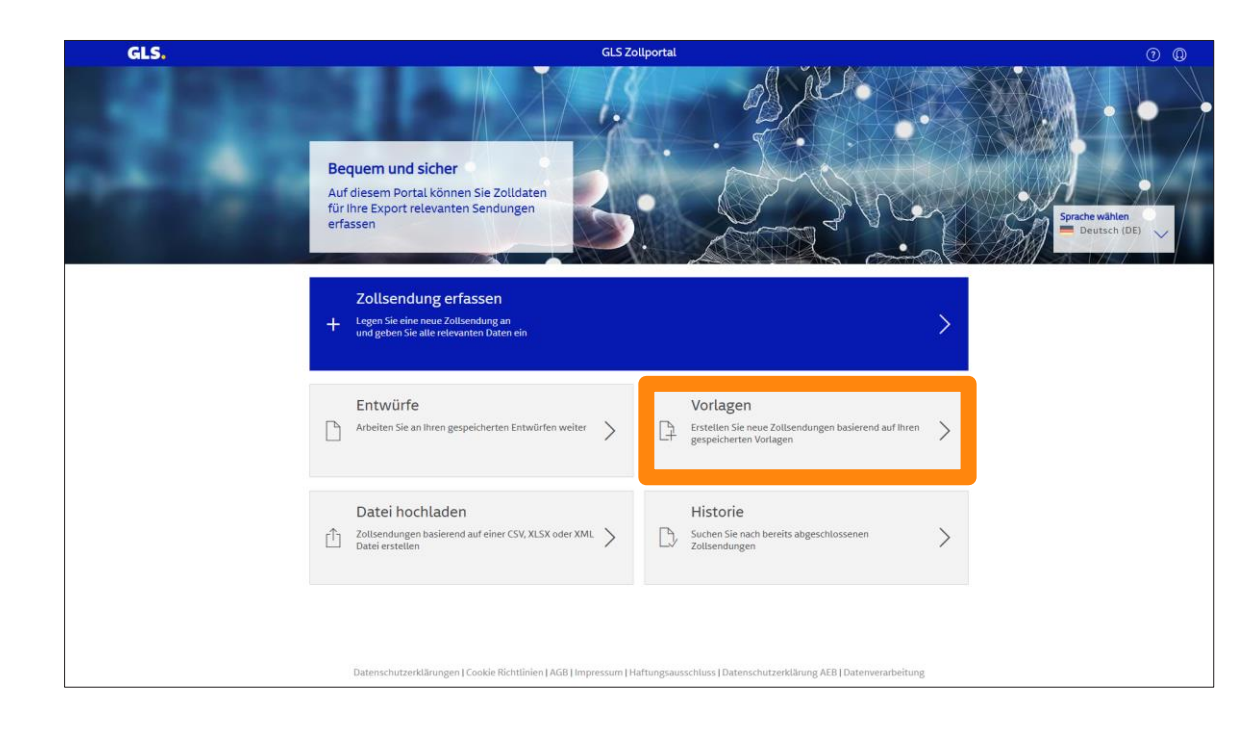

Zollsendung erfassen Entwürfe Vorlagen Datei hochladen Historie

Auf dem Startbildschirm klicken Sie bitte auf "Vorlagen", um einen Überblick aller gespeicherten Vorlagen zu erhalten.

Sämtliche Vorlagen sind dauerhaft abrufbar.

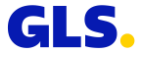

## Vorlagen

#### Öffnen Sie Ihre Vorlagen

|   | 奋     | GLS.                          |                                       |                | Zollsendungen Vorlagen |                 |            | (                    | D (D) |
|---|-------|-------------------------------|---------------------------------------|----------------|------------------------|-----------------|------------|----------------------|-------|
|   | Vorla | agen (3)                      |                                       |                |                        |                 | <u>ا</u>   | II                   |       |
|   | ALLE  | CALL>) (DEPOT CALL>)<br>DEPOT | (KUNDENNR. <all>)<br/>KUNDENNR.</all> | VORLAGENTITEL  | VORLAGENBESCHREIBUNG   | IMPORTEUR       | IMPORTLAND | SENDUNG<br>ERSTELLEN |       |
|   |       | DE / DE-0100                  | 242778900 / Muster                    | Muster GmbH 1a | 100 Pakete             | Volt Bikes Ltd. | GB         | D.                   | >     |
| I |       | DE / DE-0100                  | 242778900 / Muster                    | Muster GmbH 2  | 50 Pakete              | Volt Bikes Ltd. | GB         | ₽ III                | >     |
|   |       | DE / DE-0100                  | 242778900 / Muster                    | Muster GmbH 3  | 20 Pakete              | Volt Bikes Ltd. | GB         | []                   | >     |
|   | 100   | ✓ Einträge pro Seite          |                                       |                |                        |                 |            |                      |       |

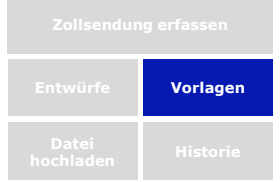

Falls erforderlich, können Vorlagen zum Löschen markiert werden.

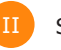

Suchfeld (z.B. nach Titel).

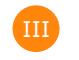

Öffnen Sie eine Vorlage zur weiteren Bearbeitung.

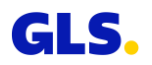

## Datei hochladen

#### Neue Exportsendungen hochladen

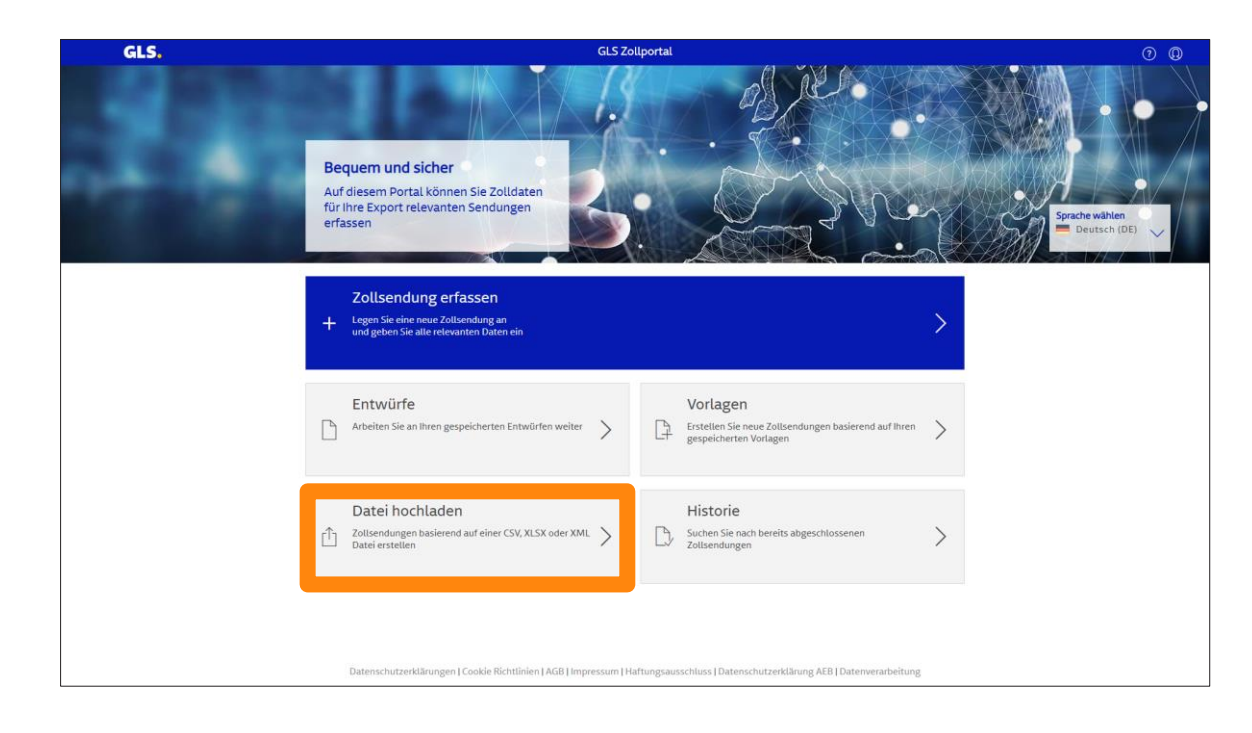

Zollsendung erfassen
Entwürfe Vorlagen
Datei
hochladen Historie

Auf dem Startbildschirm klicken Sie bitte auf "Datei hochladen", wenn Sie Zolldaten als Dateien hochladen möchten.

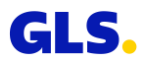

## Datei hochladen

Auswählen und Hochladen von Dateien in verschiedenen Formaten möglich

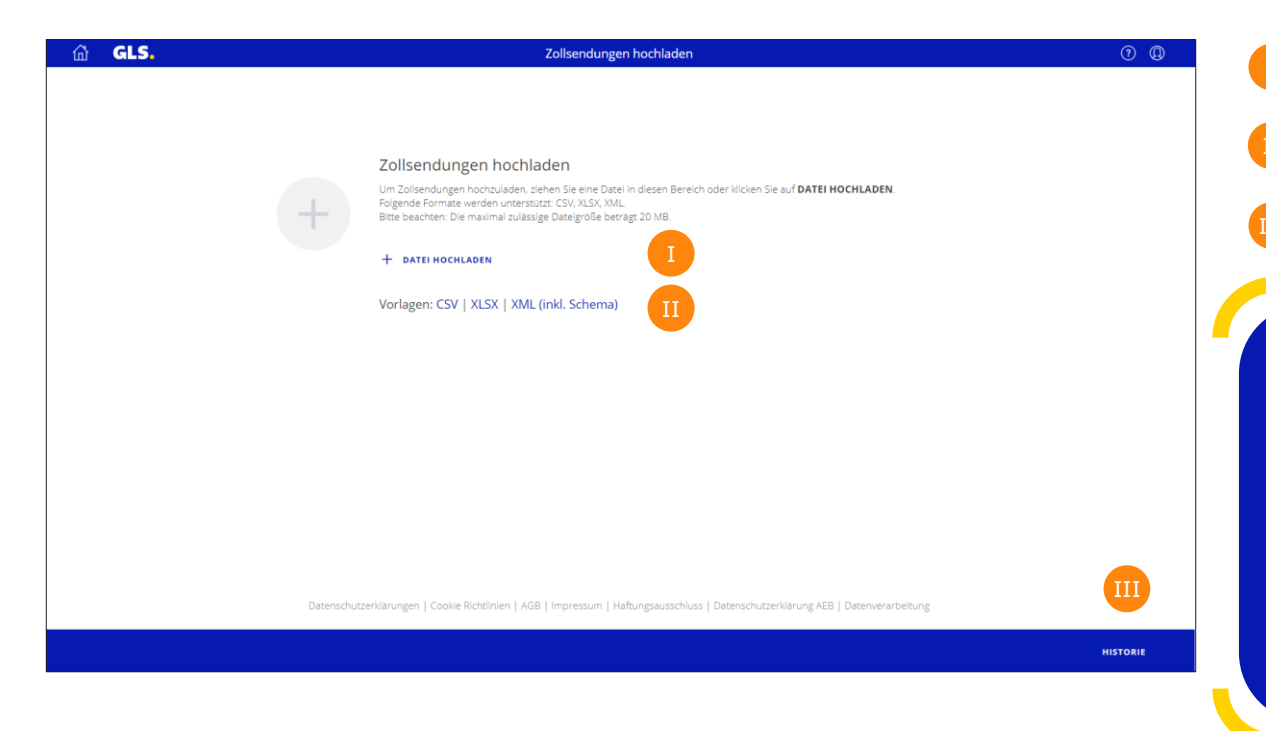

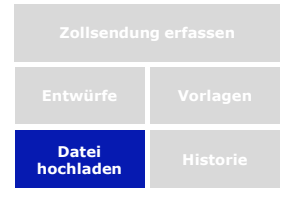

um eine Datei auszuwählen. Hier finden Sie Muster-Dateien in CSV-, XLSX- und XML-Format.

Klicken Sie auf "DATEI HOCHLADEN",

Klicken Sie auf HISTORIE, um die Liste hochgeladener Dateien zu öffnen.

#### Anmerkung:

- Bei <u>Sammelverzollung</u> (ein Exporteur, ein Importeur aber verschiedene Empfänger) die Empfänger-Informationen innerhalb der CSV-Upload-Funktion leer lassen.
- Bei Eingabe des <u>"Statistischen Wertes</u>" (Spalte BU-BV der CSV-Datei) die Währung in EUR angeben! Grund: Der "statistische Wert" ist bei Grenzübertritt in der Zollwährung anzugeben – auch bei Waren, die unentgeltlich gehandelt werden.
- Zu <u>Warentarifnummern</u> in der CSV-Datei beachten Sie bitte die Tipps auf S.13 ▷

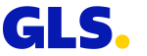

## Datei hochladen

# Nach Auswahl und Hochladen der Dateien sehen Sie die hochgeladenen Daten in einer ÜbersichtEntwürfeVorlagenDatei<br/>hochladenHistorie

⑦ **Q** GLS. Zollsendungen hochladen filt in the second second sec DATEINAME ANGELEGT AM BENUTZER Customer file.xlsx 19.10.2021, 16:17:13 Zollsendungen (3) KUNDENREFERENZ GLS SENDUNGSNR IMPORTEUR NAME IMPORTEUR LAND ENTWURF VALIDIERUNG > YX12PHCF 15170503183 Volt Bikes Ltd. СН Status Enthält Fehler > Status Enthält Fehler >CH Status Enthält Fehler ALLE VERWERFEN

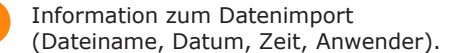

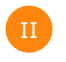

Liste der soeben hochgeladenen Zollsendungen.

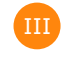

Über diesen Button können Sie auf die Liste früherer Datenimporte zugreifen.

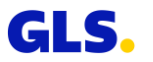

## Historie

#### Frühere Exportsendungen einsehen

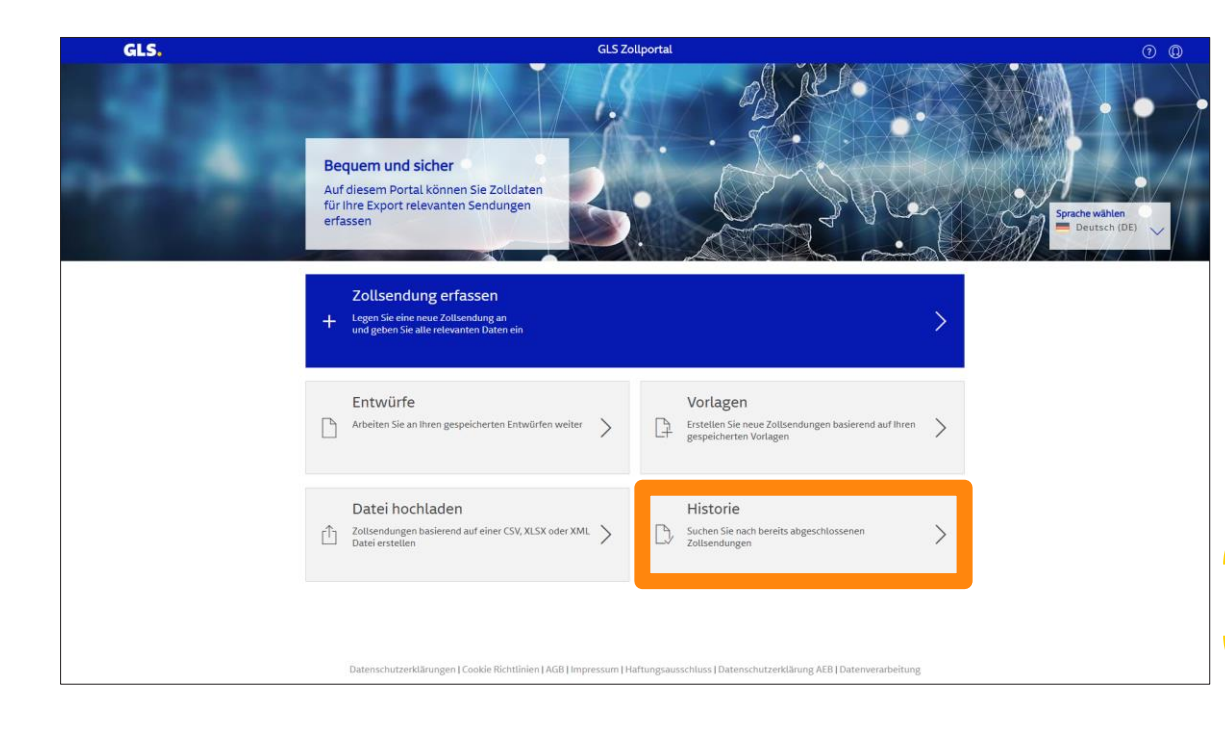

Zollsendung erfassen
Entwürfe Vorlagen
Datei
hochladen Historie

Auf dem Startbildschirm klicken Sie bitte auf "Historie" um einen Überblick über alle übermittelten Zollsendungen zu erhalten.

**Anmerkung:** Bitte beachten Sie, eine Bearbeitung ist nicht mehr möglich.

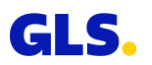

## Historie

#### Frühere Exportsendungen einsehen

| 🗟 GLS.                 |                     |                   | Zollsendun      | gen            |            | 0 Q                 |
|------------------------|---------------------|-------------------|-----------------|----------------|------------|---------------------|
| Zollsendungen          | (1 von 10)          |                   |                 |                |            | ۹+                  |
| LAND <all> (DEPO</all> | KUNDENNR. 242778900 | ×                 |                 |                |            | FILTER LOSCHEN      |
| DEPOT                  | KUNDENNR.           | KUNDENREFERENZNR. | GLS SENDUNGSNR. | IMPORTEUR      | IMPORTLAND | ABGESCHLOSSEN AM    |
|                        | 242770000 (Muster   | VYMH41U7          | 4444444444      | Volt Bikes Ltd | GB         | 22.02.2022.09:20:02 |

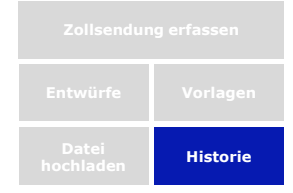

Falls erforderlich, können Vorgänge gefiltert werden.

Suchfeld (z.B. nach Sendungsnummer).

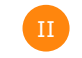

Öffnen detaillierter Informationen zu jeder Zollsendung.

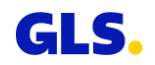

## Agenda

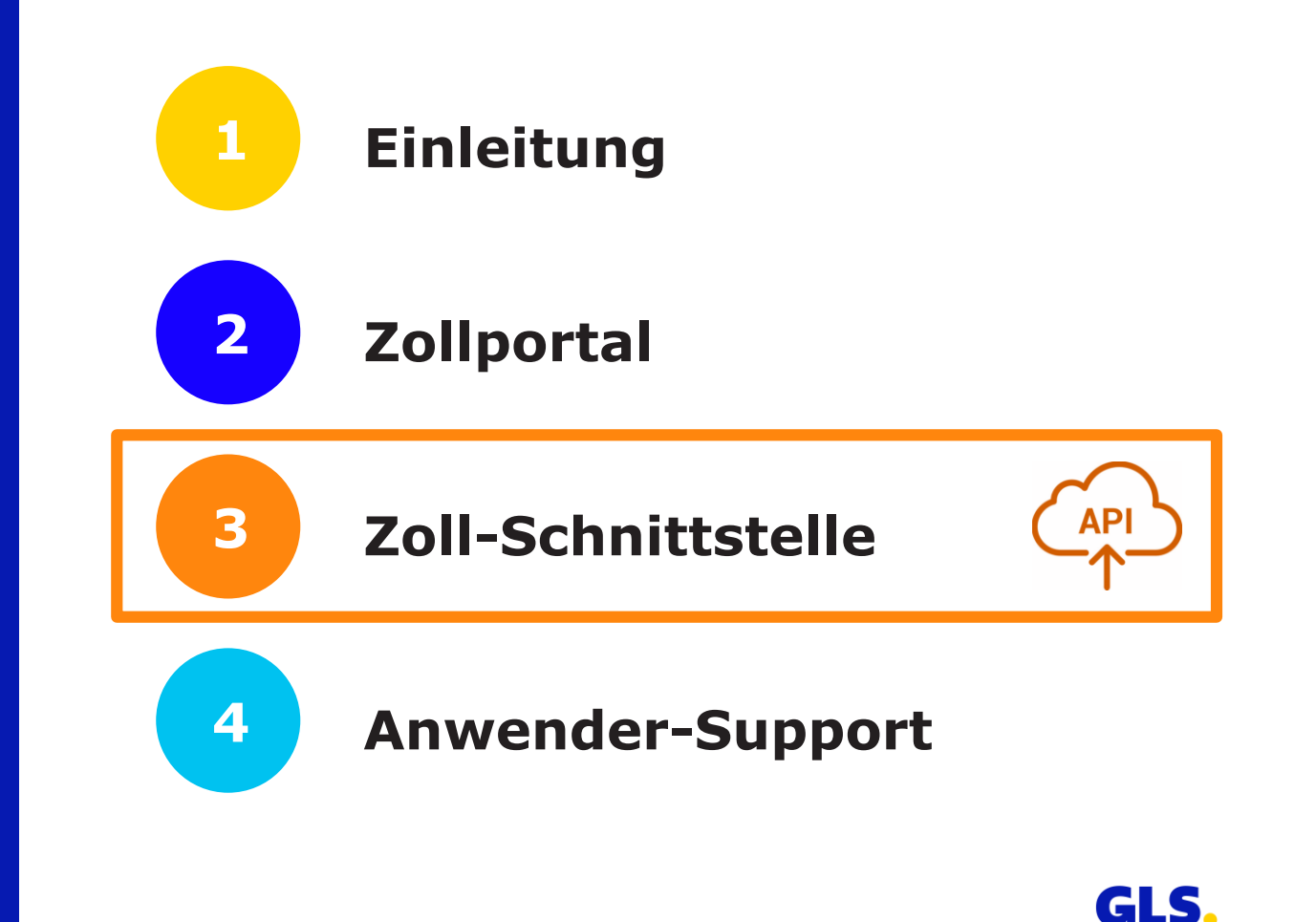

## Allgemeine Informationen

- GLS bietet eine automatisierte Programmierschnittstelle in Form einer REST-API.
- Alle Informationen zur GLS-Zoll-API finden Sie im GLS Developer Portal für Kunden und Partner.
- Sie erreichen das GLS Developer Portal über folgenden Link:
  - <u>https://dev-portal.gls-group.net/</u>

Neben der Möglichkeit, Daten manuell in das Zollportal einzugeben, können Zolldaten und dazugehörige Exportdokumente über eine Schnittstelle (API) übermittelt werden.

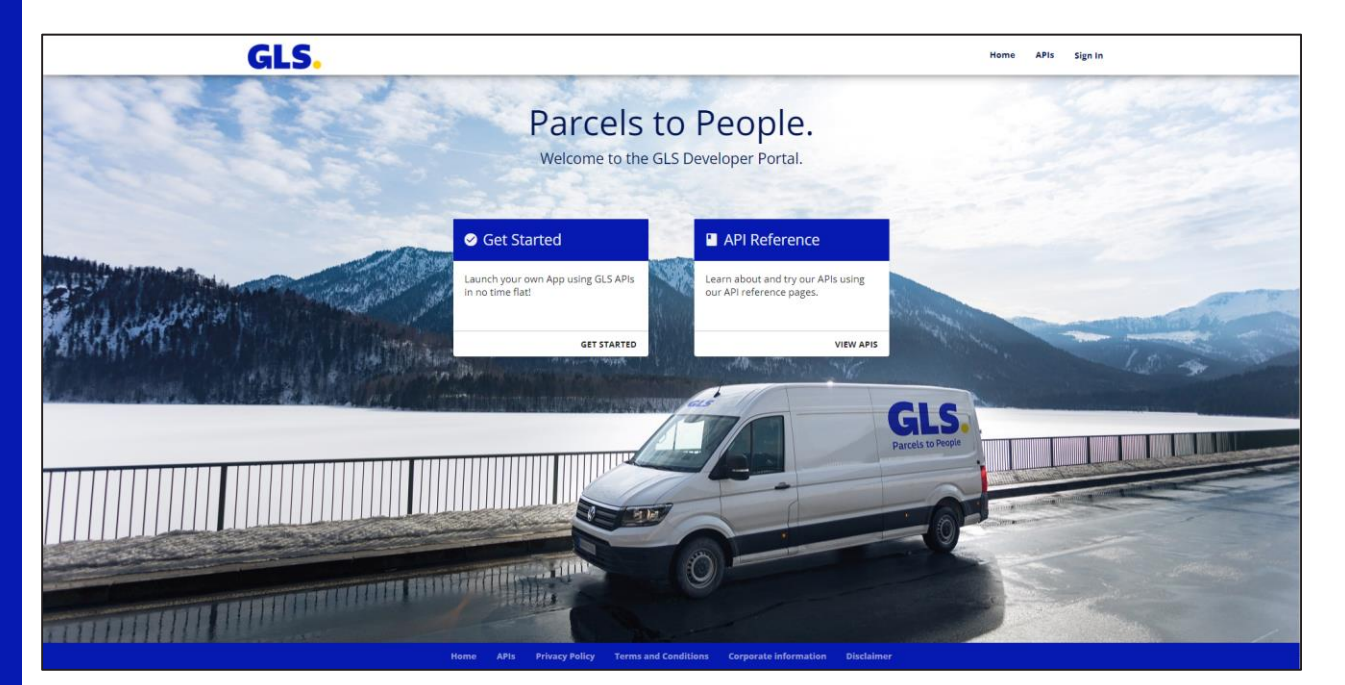

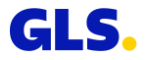

## Login

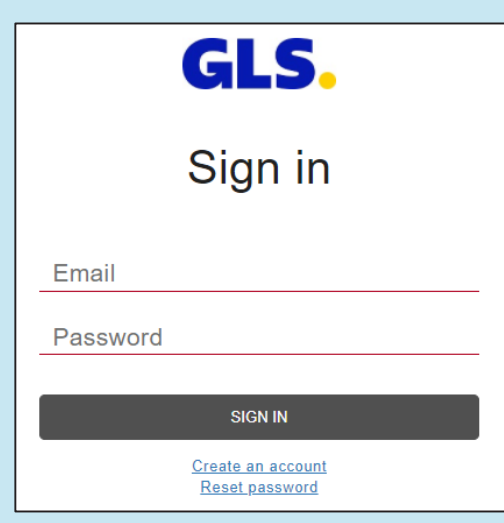

#### Als GLS-Kunde können Sie sich per Selbstregistrierung im GLS Developer Portal anmelden.

- Im nächsten Schritt registrieren Sie Ihre App im GLS Developer Portal.
- Möchten Sie Ihre App produktiv nutzen, kontaktieren Sie bitte wie gewohnt Ihren GLS-Ansprechpartner vor Ort und halten den Namen Ihrer registrierten App bereit.
- Wir nehmen die finalen Systemeinstellungen vor und Sie können die API nutzen.

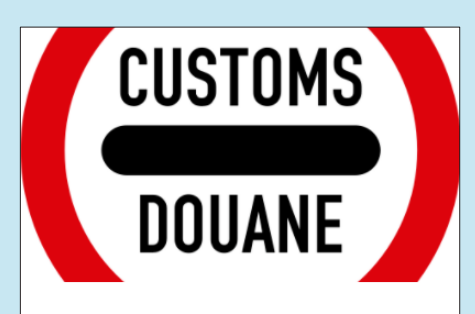

#### Customs API v2

This API allows to create and modify customs information for Parcels handled in the GLS network.

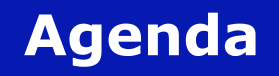

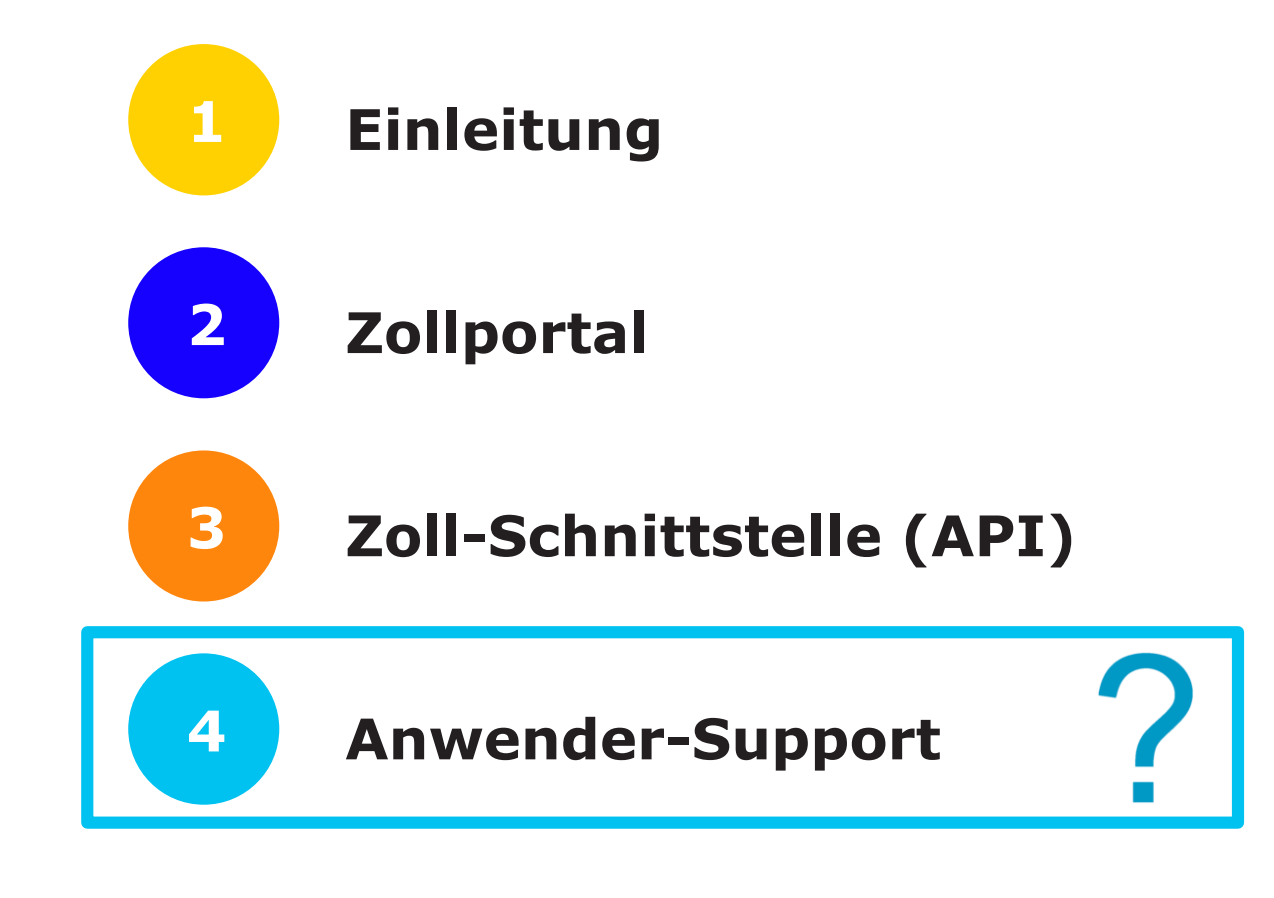

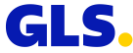

## **Anwender-Support**

Kontaktieren Sie Ihr GLS-Team für Logins und bei technischen Fragen:

Zollportal

→ <u>zollportal@gls-germany.com</u>

API (Freischaltung Ihrer App/Schnittstelle)

→ <u>zollportal@gls-germany.com</u>

Für zollrelevante Fragen → Ihr GLS-Depot

#### Wir helfen Ihnen gern weiter!

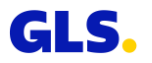

# **Vielen Dank!**

GLS.